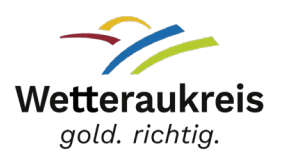

# Anleitung zur Durchführung der Online Belehrung nach §§42, 43 Infektionsschutzgesetz

Nachdem Sie dem Link zur <u>Online-Belehrung</u> auf der Homepage des Wetteraukreises gefolgt sind, erscheint die Startseite von Lumos:

#### **ONLINE-BELEHRUNGEN DES GESUNDHEITSAMTES DES WETTERAUKREISES**

Herzlich Willkommen!

Sie benötigen eine Belehrung? Diese bietet Ihnen das Gesundheitsamt des Wetteraukreises auf dieser Online-Plattform in digitaler Form an. So können Sie bequem und jederzeit die Belehrung von zu Hause oder von Ihrer Arbeitsstelle aus erledigen.

Q

Sie können hier nach Kursen suchen und das Kursangebot darunter einsehen.

Suche nach Kursen

### Schritt 1: Registrierung

Bevor Sie Ihre Organisation hinterlegen und Ihre Mitarbeiterinnen und Mitarbeiter hinzufügen, müssen Sie sich zuerst individuell registrieren. Am besten registriert sich die Person, die auf den Account Zugriff haben soll und diesen auch im Weiterverlauf verwaltet.

| E-Mail         | Passwort             |  |  |
|----------------|----------------------|--|--|
| Anmelden       |                      |  |  |
| Registrieren > | Passwort vergessen > |  |  |

Registrieren Sie sich, um Ihre Fortbildungen buchen und verwalten zu können.

| Vorname      |         | Nachname               |                      |
|--------------|---------|------------------------|----------------------|
| ç E-Mail     |         | Geburtsdatum *         | ā                    |
| ADRESSE      |         |                        |                      |
| Straße       |         |                        | Hausnummer           |
| Postleitzahl | Wohnort |                        |                      |
| PASSWORT     |         |                        |                      |
| Passwort     | •       | Passwort (wiederholen) | 0                    |
|              |         |                        | Passwort vergessen ≯ |
| Anmelden     |         |                        |                      |

Sie müssen Ihre Registrierung mit dem Link in der E-Mail bestätigen, die Sie zugeschickt bekommen haben. Der Registrierungslink ist für **12 Stunden gültig.** 

WICHTIG: Prüfen Sie bitte Ihre E-Mailadresse auf Rechtschreibfehler und prüfen Sie Ihr Postfach eventuell im Spamordner.

Danach sehen Sie den grünen Registrierungsbalken und Ihr Nutzerkonto ist aktiv und Sie können fortfahren und sich mit Ihren Daten erneut anmelden.

🚯 Das Benutzerkonto wurde erfolgreich erstellt. Eine Aktivierungs-E-Mail wurde versendet. Wir bitten Sie, auf den Link in der E-Mail zu klicken, um Ihr Konto zu aktivieren.

### Schritt 2: Organisation anlegen

Um das Organisationskonto anzulegen, wählen Sie bitte im Hauptmenü den Reiter Organisation aus.

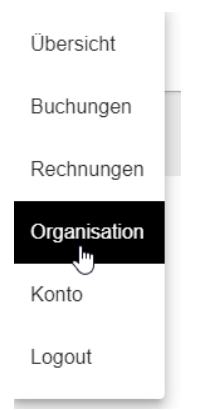

Sie wählen "Organisation anlegen" aus und tragen alle Pflichtfelder ein.

| Organisation anlegen               |                                   |
|------------------------------------|-----------------------------------|
|                                    |                                   |
| IEUE ORGANISATION ANLEGEN          |                                   |
| Organisationstyp *                 | Name der Organisation *           |
| ertreter                           |                                   |
| Vorname Verantwortliche/r *        | Nachname Verantwortliche/r *      |
| E-Mail-Adresse Verantwortliche/r * | Telefonnummer Verantwortliche/r * |
| nschrift der Organisation          |                                   |
| Straße *                           | Hausnummer *                      |
| Postleitzahl *                     | Wohnort *                         |
| E-Mail *                           |                                   |
| usätzliche Informationen           |                                   |
|                                    |                                   |

Wenn Sie keine Steuernummer oder Umsatzsteuer besitzen, tragen Sie bitte nicht vorhanden ein.

## Schritt 3: Organisation verwalten (Mitglieder hinzufügen)

Nachdem Ihre Organisation erfolgreich angelegt ist, können Sie unter Organisation verwalten weiter Einstellungen tätigen wie z.B. Mitarbeiterinnen und Mitarbeiter hinzufügen

| Organisation verwalten | Organisation verlassen |
|------------------------|------------------------|
| Organisation verwalten | Organisation verlassen |

Außerdem haben Sie unter Mitgliedschaften einen Überblick, wer bereits der Organisation zugeordnet ist.

| MITGLIEDER HINZUFÜGEN | RECHNUNGEN VERWALTEN | ORGANISATION VERWALTEN                     |                                                                          |
|-----------------------|----------------------|--------------------------------------------|--------------------------------------------------------------------------|
| СНТ                   |                      |                                            |                                                                          |
|                       |                      |                                            | ~                                                                        |
| on (0)                |                      |                                            | ~                                                                        |
|                       | CHT                  | MITGLIEDER HINZUFÜGEN RECHNUNGEN VERWALTEN | MITGLIEDER HINZUFÜGEN RECHNUNGEN VERWALTEN ORGANISATION VERWALTEN<br>CHT |

Unter Mitglieder hinzufügen, müssen Sie die Daten (Vorname, Nachname, E-Mailadresse des jeweiligen Mitarbeiters hinterlegen und auf Einladen klicken.

EINZELNE TEILNEHMER HINZUFÜGEN

| Vorname * | Nachname * | E-Mail * | Einladen |
|-----------|------------|----------|----------|
|           |            |          |          |

Der Mitarbeiter muss die Einladung mit dem Link in der E-Mail bestätigen und sich danach individuell auf der Startseite von Lumos registrieren. (siehe Schritt 1) Bei mehreren Mitarbeitern kann gerne die CSV-Vorlage genutzt und anschließend hochgeladen werden.

| Schritt 4: | Durchführung der Belehrung |  |
|------------|----------------------------|--|
|------------|----------------------------|--|

Die registrierten Mitarbeiter können die Belehrung in der bevorzugten Sprache buchen.

Beim Bezahlungsprozess müssen die hinterlegten Mitarbeiter den Zahlungstyp Rechnung auswählen. Im nächsten Schritt wählen sie die hinterlegte Organisation aus.

| Zahlungstyp *<br>Rechnung                    |                                                                   | $\sim$            |                   |                     |
|----------------------------------------------|-------------------------------------------------------------------|-------------------|-------------------|---------------------|
|                                              |                                                                   |                   |                   |                     |
| Organisation<br>तीन                          | ~                                                                 |                   |                   |                     |
|                                              |                                                                   |                   |                   |                     |
| Mit dem Klick auf "Br<br>an die angegebene A | uchung abschließen" wird der Ch<br>dresse der Organisation gesend | neckoutpro<br>et. | zess abgeschlosse | en und die Rechnung |

Danach erfolgt wie gewohnt der Authentifizierungsprozess und im Anschluss an die Belehrung kann das Zertifikat heruntergeladen werden.

Die ausführliche Anleitung für die individuelle Durchführung der Belehrung finden Sie unter der Anleitung Online Belehrung.